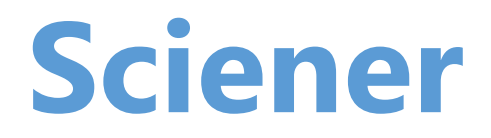

## Korisničko uputstvo

Četvrtasta brava L

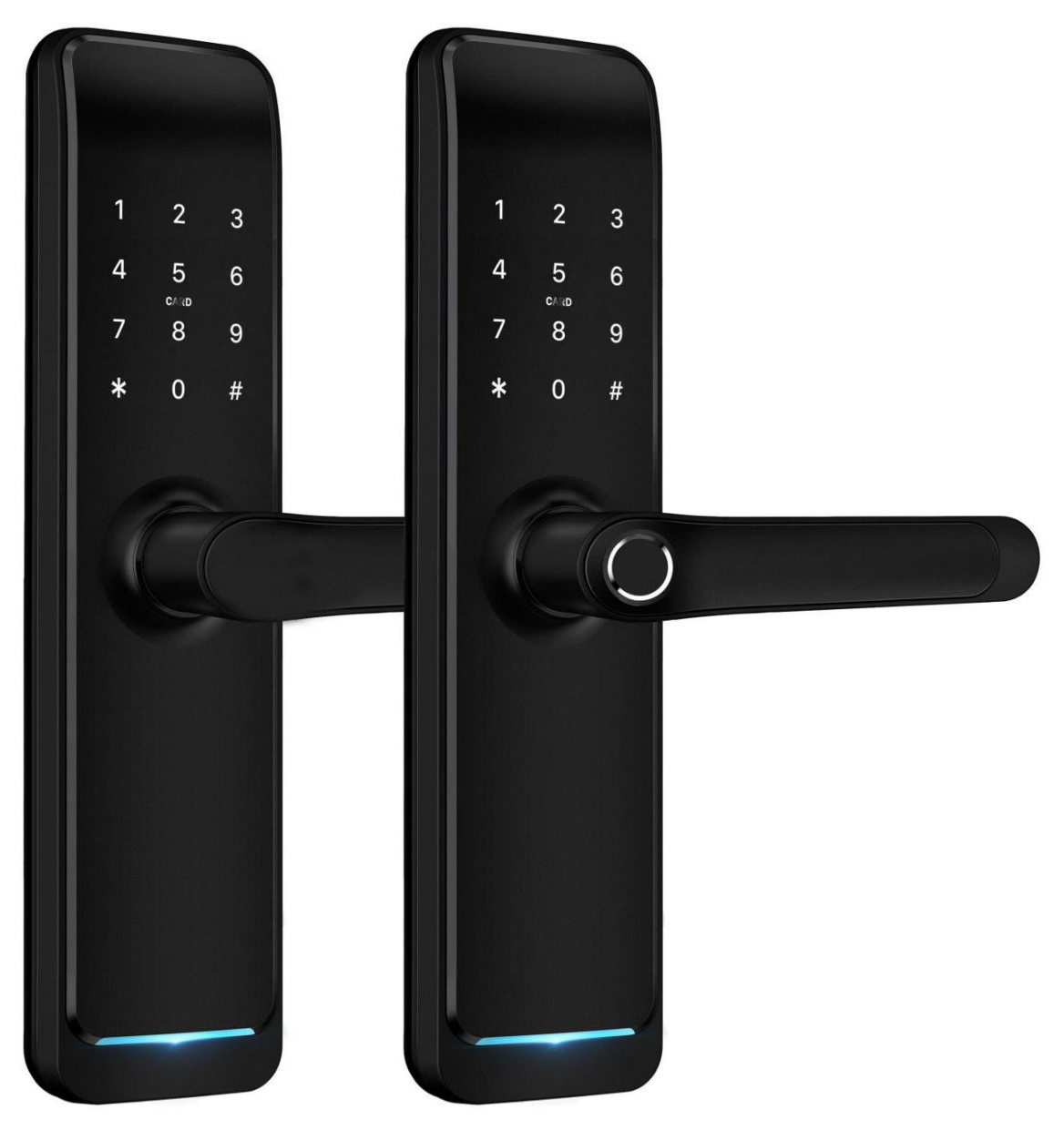

## Važno:

- 1. Preporučujemo da mehanički ključ držite izvan stana.
- 2. Molimo Vas da zamenite baterije kada Vam u aplikaciji stigne obaveštenje da su pred pražnjenjem.
- 3. Pažljivo pročitajte ovo uputstvo pre montaže brave.

# 4. Uvod

#### 1.1. Struktura brave

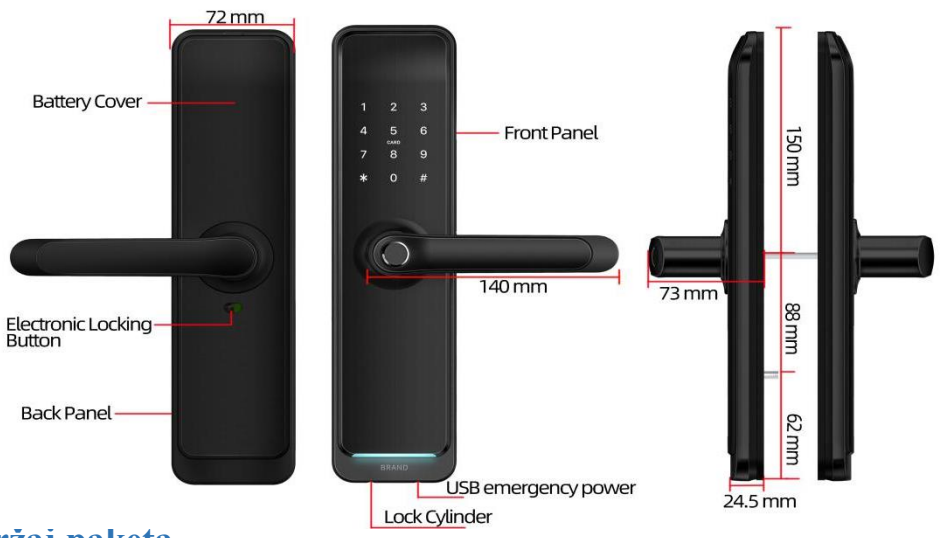

## 1.2.Sadržaj paketa

Proverite da li paket sadrži sve navedene delove.

| Br. | Naziv                     | Kol. | Br. | Naziv               | Kol. |
|-----|---------------------------|------|-----|---------------------|------|
| 1   | Prednji Panel             | 1    | 10  | Šraf:M5*10mm        | 4    |
| 2   | Zadnji Panel              | 1    | 11  | Šraf:M4*20mm        | 5    |
| 3   | Cilindar                  | 1    | 12  | 60mm Četvrtka       | 1    |
| 4   | Kartica                   | 3    | 13  | 80mm Četvrtka       | 1    |
| 5   | Mehanički ključ           | 2    | 14  | M5*25mm Šraf        | 1    |
| 6   | Vodootporna guma          | 2    | 15  | M5*40mm Šraf        | 1    |
| 7   | Prihvatni šrafovi:M5*35mm | 2    | 16  | M5*50mm Šraf        | 1    |
| 8   | Prihvatnik                | 1+1  | 17  | Graničnik           | 1    |
| 9   | Klizeći Šrafovi:M5*11mm   | 1    | 18  | Korisničko uputstvo | 1    |

## 1.3.Specifikacije

| Model                       | Četvrtasta brava L                                                                  | Vrata na koja se<br>primenjuje | Aluminijumska ili drvena                  |  |  |  |
|-----------------------------|-------------------------------------------------------------------------------------|--------------------------------|-------------------------------------------|--|--|--|
| Materijal                   | Legura aluminijuma                                                                  | Voltaža                        | 6V/4x AA Baterije                         |  |  |  |
| Težina brave                | 2kg                                                                                 | Debljina vrata                 | 35-65mm                                   |  |  |  |
| Načini<br>otključavanja     | Bluetooth<br>Otisak<br>Šifra<br>RFID kartica<br>Mehanički ključ<br>Gateway(opcioni) | Kapacitet<br>podataka          | Otisak: 200<br>Šifra: 150<br>Kartica: 200 |  |  |  |
| Boja                        | Srebrna<br>Crna                                                                     | Radna temperatura              | -10°C-55°C                                |  |  |  |
| Alarm zbog<br>niske voltaže | Ispod 4.8V                                                                          | Otpornost na<br>vlažnost       | 0-95%                                     |  |  |  |

### 1.4. Inicijalizacija sistema

Otvorite poklopac na zadnjem panelu i držite pritisnuto reset dugme 5s. Kada čujete pištanje, inicijalizacija je završena.

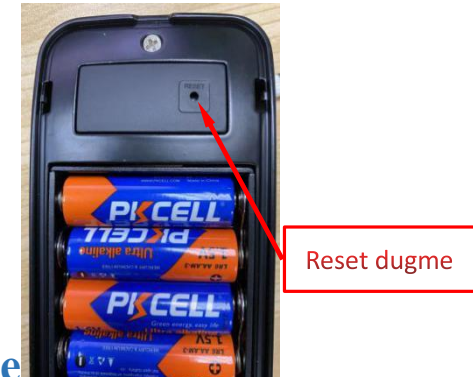

# 1.5.Dugme za unutrašnje zaključavanje

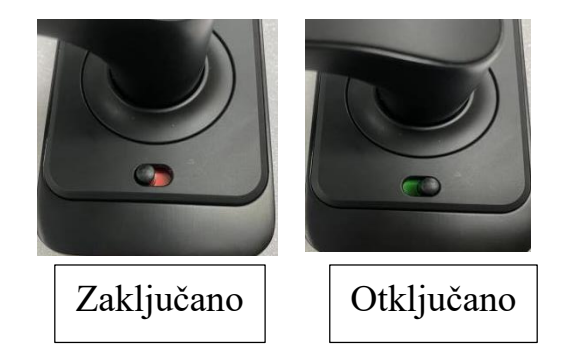

- 1. Ako želite da imate funkciju unutrašnjeg zaključavanja, prvo aktivirajte "Privacy lock" unutar aplikacije.
- Kada je dugme crveno, brava se može otključati samo preko administratorske aplikacije ili pomoću mehaničkog ključa.

## 2.Instalacija

#### 2.1 Podesite adekvatno kvaku

#### Važno: Podesite kvaku prema smeru otvaranja vrata

#### **For Front Panel**

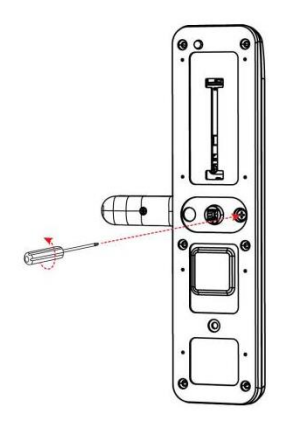

1.Loose Screws

For Back Panel

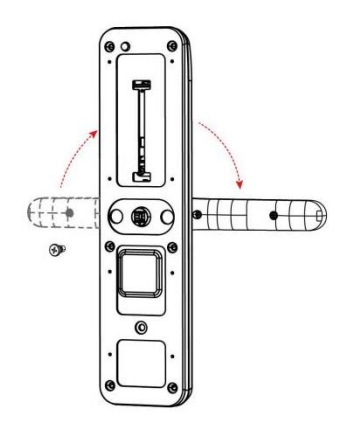

2.Left Open the Handle Toword the Left; Right Open the Handle Toword the Right.

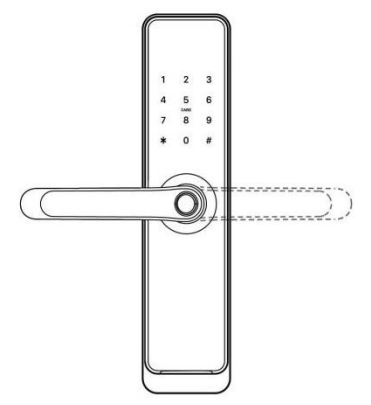

3.Reinstall the Screw After Adjusting the Direection

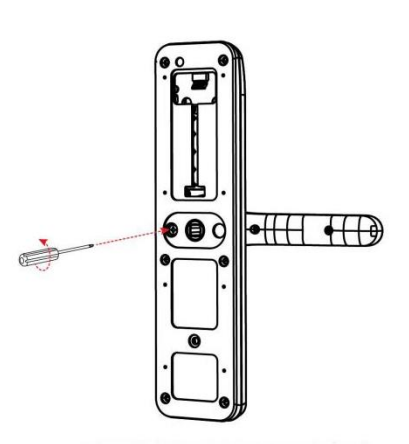

1.Loose Screws

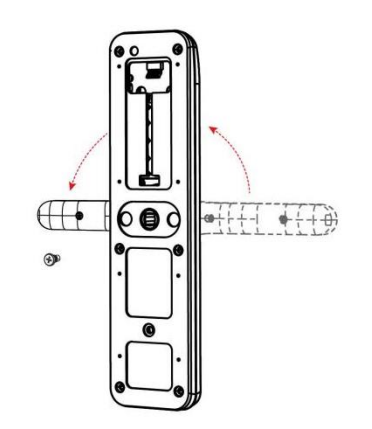

2. The direction of the rear panel handle is opposite to the front panel handle

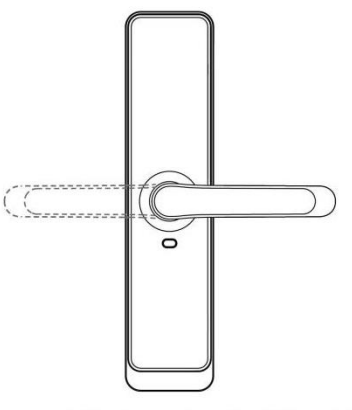

3.Reinstall the Screw After Adjusting the Direection

## 2.2. Dijagram instalacije

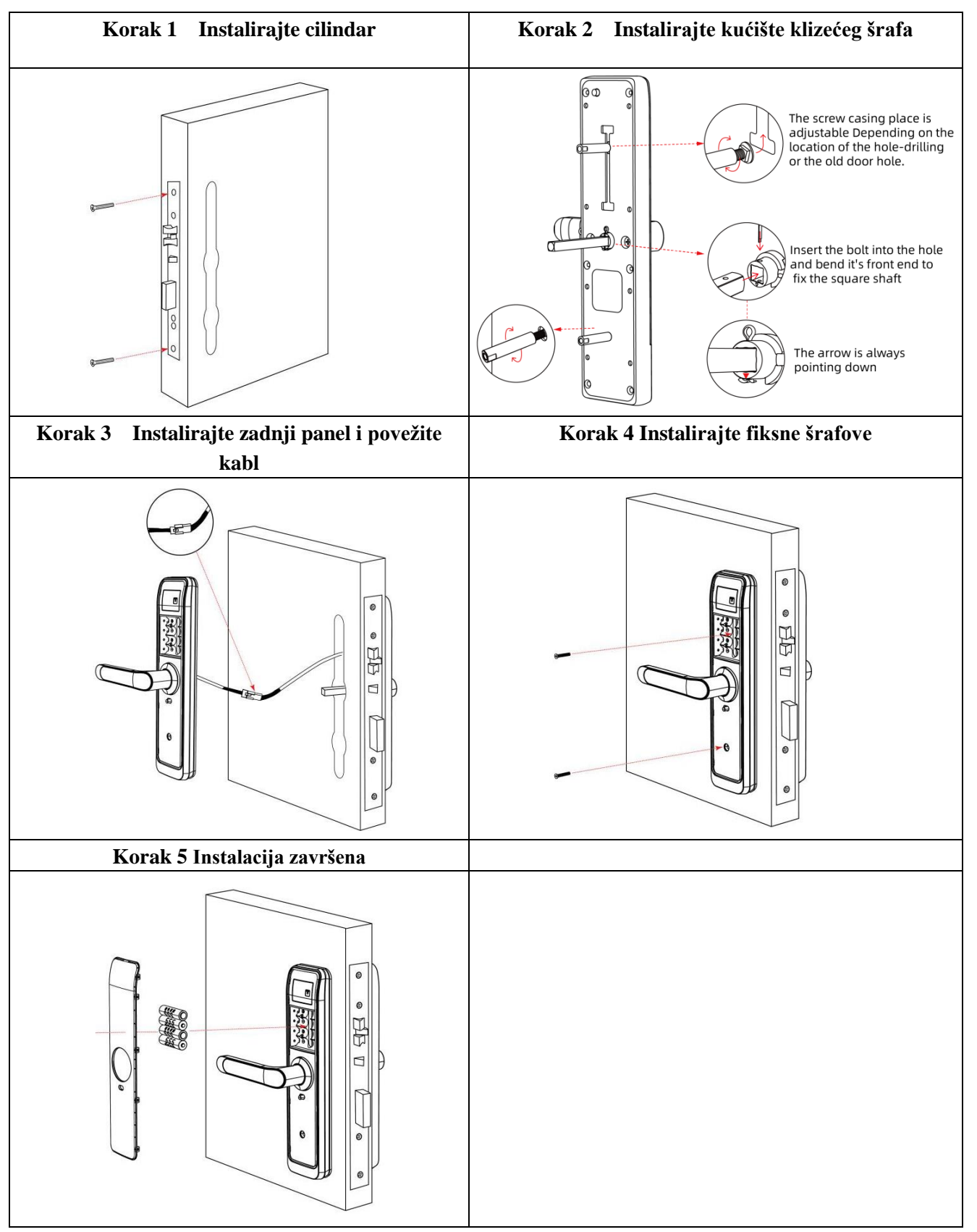

# 3.Aplikacija

#### 3.1.Registracija

Besplatna "Sciener" aplikacija je dostupna na App Store-u, kao i na Google Play prodavnici.

#### 3.2. Povezivanje brave sa telefonom

- 1) Preuzmite aplikaciju.
- 2) Registrujte se na novi nalog ili već postojeći putem broja telefona ili e-maila. (Naša preporuka je registracija putem e-maila)
- 3) Uđite u aplikaciju i pritisnite "Add lock"
- 4) Brava u blizini ce se pojaviti, kliknite "+"
- 5) Dajte naziv bravi
- 6) Uspešno ste dodali bravu

| - Register                                        | Login            | Registe |
|---------------------------------------------------|------------------|---------|
| Phone Email<br>Country/Region American Samoa+1684 | ""               |         |
| Lenter your Phone number                          | 18520265893      | 0       |
| Password between 6-20 chars                       | ę                |         |
| Confirm Password                                  |                  |         |
| Verification Code Get Code                        | Login            |         |
|                                                   | Forgot Password? |         |
| Register                                          |                  |         |

### 3.3. Dodajte brave

Sciener aplikacija podržava više tipova brava. Bravu je potrebno dodirnuti da bi se aktivirala i zatim je dodati unutar aplikacije.

| ≡ TTLock 9        | 09:45 - → → → → → → → → → → → → → → → → → → | $\leftarrow$ Nearby Locks $\bigcirc$ | $\leftarrow$ Add Lock |
|-------------------|---------------------------------------------|--------------------------------------|-----------------------|
|                   | All Locks                                   | BL01_63230b +                        |                       |
|                   | Scan all types of tocks                     | € S202C_f4324e                       |                       |
|                   | - Door Lock > 💍 Padlock >                   | - DoorLock > B Padlock >             |                       |
| (+)               | Safe Lock > ∞ Lock > Cylinder >             |                                      | H50                   |
| Press to Add Lock |                                             |                                      | , iso                 |
|                   | Remote >                                    |                                      |                       |

## 3.4. Upravljanje Aplikacijom

### 3.4.1. Bluetooth otkljucavanje

Pobrinite se da nema problema sa Bluetooth komunikacijom. Nakon povezivanja sa bravom, kliknite " da biste je otključali. (telefon mora da bude u dometu 5 metara od brave)

#### 3.4.2. Podešavanje šifre

Nakon što ste otkucali šifru pritisnite "#" za otključavanje. Šifre su podeljenje na trajne, vremenski ograničene, jednokratne. ponavljajuće, i personalizovane.(Možete deliti šifru sa drugim korisnicima putem WhatsApp-a, Viber-a, SMS-a itd...)

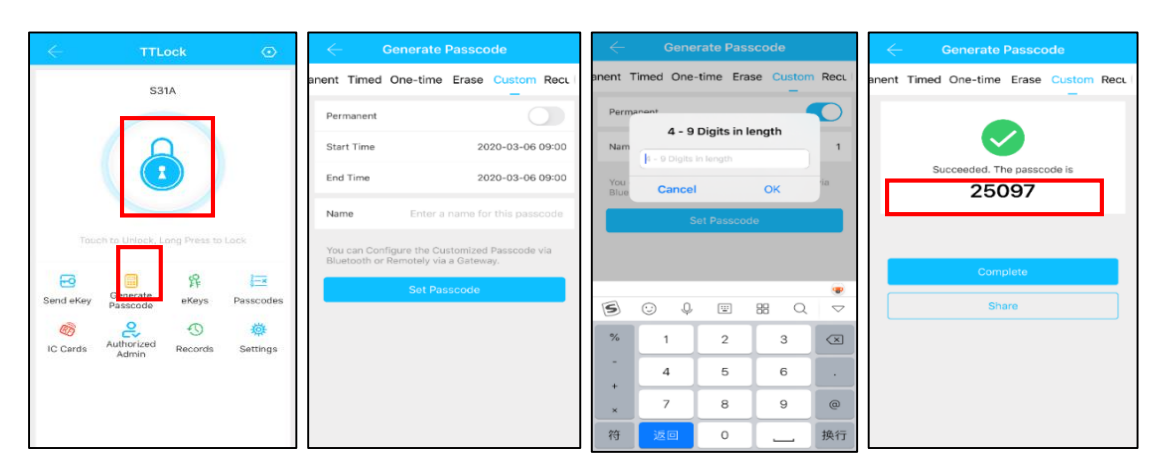

### 3.4.3. Slanje e-ključeva

-9

Kliknite na " send eKey ", Možete slati e-ključ drugim korisnicima(primalac mora imati instaliranu aplikaciju i registrovan nalog) $\rightarrow$  izaberite format e-ključa (Vremenski ograničen, personalizovan, trajni, ponavljajući)  $\rightarrow$  Unesite korisničko ime primaoca, i izaberite vrstu e-ključa. Možete omogućiti ili onemogućiti otključavanje na daljinu, kao i dati admin funkcije drugom korisniku.  $\rightarrow$ Send $\rightarrow$ Nalog primaoca mora imati Bluetooth konekciju.

|           |              |                     |             | $\leftarrow$  | Send eKey                       |     | $\leftarrow$ | Authorized Admin |
|-----------|--------------|---------------------|-------------|---------------|---------------------------------|-----|--------------|------------------|
|           | Generate     | ዩ                   | <u>3</u> —× | Timed Po      | ermanent One-time Recurring     | g   |              |                  |
| Send eKev | Passcode     | eKeys               | Passcodes   | Recipient     | Enter Recipient's Account       | •   |              |                  |
| Ø         | Ŵ            | <u>م</u>            | Ð           | Name          | Please Enter a Name for this eK | ley |              | +                |
| IC Cards  | Fingerprints | Authorized<br>Admin | Records     | Allow Remote  | Unlocking                       |     |              | Create Admin     |
| 蓉         |              |                     |             | Authorized Ad | min                             |     |              |                  |
| Settings  |              |                     |             |               | Send                            |     | Admin Lis    | it               |

### 3.4.4.Dodavanje kartica

Da bi se brava otključala karticom, moramo prvo dodati karticu. Da biste dodali karticu, morate se nalaziti pored brave. Takođe možete izabrati da li će kartica biti Trajna, vremenski ograničena ili jednokratna.

|                                   |                  | Add IC Card | : <           | IC Cards      | $\leftarrow$ | Lock        | ong Press to | ch to Unlock, L     | Tou        |
|-----------------------------------|------------------|-------------|---------------|---------------|--------------|-------------|--------------|---------------------|------------|
| s <sup>1</sup> /2                 | A                |             | Name          | Clear IC Card |              | 3 <u></u> × | 释            | Gamerata            | <b>E</b> 9 |
| 31/2                              |                  |             | d Perma       | Add IC Card   |              | Passcodes   | eKeys        | Passcode            | Send eKey  |
|                                   | 2020-03-06 10:18 | 2           | Cards Start T | Upload IC Car |              | Settings    | Records      | Authorized<br>Admin | IC Cards   |
| Connecting with Lock. Please wait | 2020-03-06 10:18 | 2           | End Tir       |               |              |             |              |                     |            |
|                                   |                  |             |               |               |              |             |              |                     |            |

#### 3.4.5. Dodavanje otiska

Da biste mogli da otključavate bravu pomoću otiska prsta, morate ga prvo dodati unutar aplikacije. Možete podesiti da li će otisak biti trajni ili vremenski ograničen. Ovo kasnije možete menjati..

|                                        | ∠ Eingernrints :                       | $\leftarrow$ | Add Fingerprint  |       |
|----------------------------------------|----------------------------------------|--------------|------------------|-------|
| Generate                               | Tingerprints .                         | Name         | All              |       |
| Passcode Passco                        | 2020.01.13 15:08 For Clear Fingerprint | Permanent    |                  |       |
| IC Cards Fingerprints Authorized Recon | Add Fingerprint                        | Start Time   | 2020-03-06 09:37 |       |
| Admin                                  | Upload Fingerprints                    | End Time     | 2020-03-06 09:37 |       |
| Settings                               |                                        |              | Next             | Start |

## 3.4.6. Upravljanje e-ključevima

Kliknite "Admin može da obriše, resetuje ili pošsalje e-ključ. Takođe ima uvid u prethodna otključavanja.

#### 3.4.7. Upravljanje šiframa

Kliknite ' E Ovde ćete imati uvid u sve šifre. Možete ih menjati, obrisati, I imati uvid u prethodna otključavanja.

#### 3.4.8. Prethodna otključavanja

Kliknite <sup>4</sup> "kliknite refresh dugme kako biste imali uvid u otključavanja u realnom vremenu.

| 6         |                      | 62                  | 3         | 11:15 🕈         |                           | all 🗢 💼 | $\leftarrow$ | - Passcodes                       |       |       |     |          | Records          |           |
|-----------|----------------------|---------------------|-----------|-----------------|---------------------------|---------|--------------|-----------------------------------|-------|-------|-----|----------|------------------|-----------|
| Send eKey | Generate<br>Passcode | eKeys               | Passcodes | $\leftarrow$    | eKeys                     | ÷       |              | 444335                            | Inva  | lid   | Q S | earch    |                  |           |
| Ē         | <i>M</i>             | 5                   | Ð         | Q Li<br>2020.03 | 06 11:14-2021.03.06 11:14 | Pending |              | 23175003                          | Inva  | lid 2 | 019 | -07-12   |                  |           |
| IC Cards  | Fingerprints         | Authorized<br>Admin | Records   |                 |                           |         |              | 2020.01.14 15:00 One-time         |       | _     |     | 180500   | 66613            |           |
| 蓉         |                      |                     |           |                 |                           |         |              | 1<br>2020.01.14 10:54 Permanent C | ustom |       | 2   | 11:28:50 | 6 unlock with Al | P success |
| Settings  |                      |                     |           |                 |                           |         |              |                                   |       |       |     |          |                  |           |

### 3.5. Upravljanje gateway-em (Opciono)

Gateway je most između pametne brave i Wi-fi mreže. Brava se povezuje sa Gateway-em preko Bluetooth-a, a Gateway se povezuje sa Sciener aplikacijom reko Wi-fi mreže. Gateway omogućava otključavanje brave na daljinu, gde god se nalazili. Takođe omogućava Vam da modifikujete šifre i imate uvid u prethodna otključavanja.

# 3.5.1. Dodavanje Gateway-a

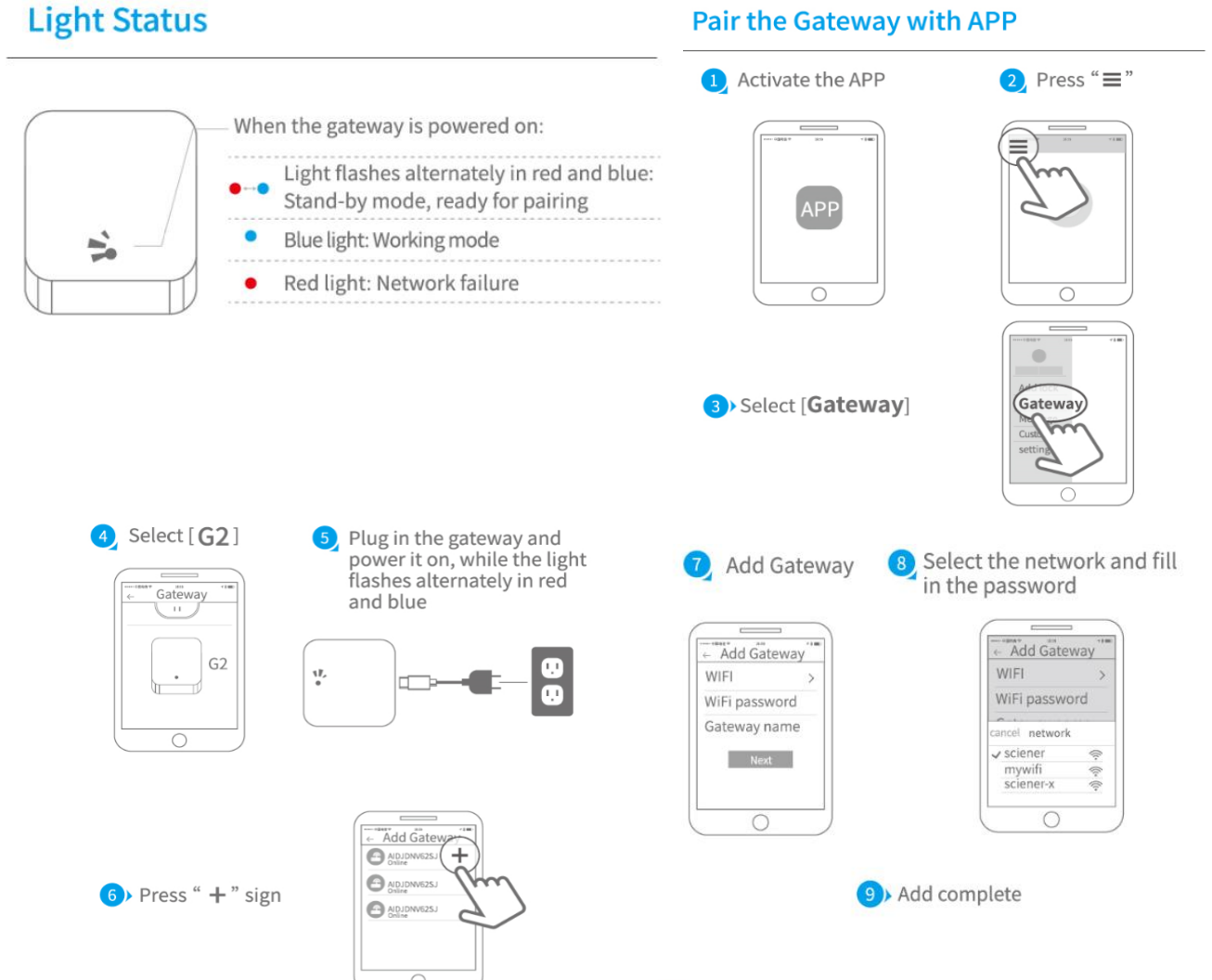

▲ Notice: If times out, please power off and try it again.

# 4.FAQ

| 1) Kako da vidim prethodna otključavanja?                                    | Kliknite na "Records" u glavnom interfejsu.                                                                                                    |
|------------------------------------------------------------------------------|----------------------------------------------------------------------------------------------------|
| 2) Nakon instalacije, ekran brave ne reaguje.                                | <ul> <li>a) U ovom slučaju prvo proverite da li su baterije<br/>ispravno postavljene, kao I da li baterije nisu<br/>prazne.</li> <li>b) Uklonite zadnji panel I proverite da li je kabl unutar<br/>brave ispravno povezan.</li> </ul> |
| 3) Ne mogu da dodam otisak prsta.                                            | Proverite da li je senzor za otisak prljav. Proverite da li<br>senzor radi, odnosno da li dobijate bilo kakav odgovor<br>kada prislonite prst                                                                                         |
| 4) Zbog kog razloga se baterije brave brzo prazne?                           | <ul><li>c) Loša instalacija.</li><li>d) Kratak spoj.</li></ul>                                                                                                    |
| 5) Brava ne reaguje sa spoljne strane, dok sa<br>unutrašnje radi kako treba. | Moguć uzrok je da trougao na unutrašnjoj matici nije<br>lepo okrenut.                                                                                                    |
| 6) Šta se dešava ako ukucam pogrešnu šifru?                                  | Ako pogrešite šifru 5 puta za redom tastatura će se<br>zaključati na 5min, I dalje ćete moči da otključate<br>bravu metodama koje ne koriste tastaturu.                                                                               |